## **Enrollment Block: Suspend User Account**

## Step-by-step guide

## Under Enrollment

1. Click Add Users to Account

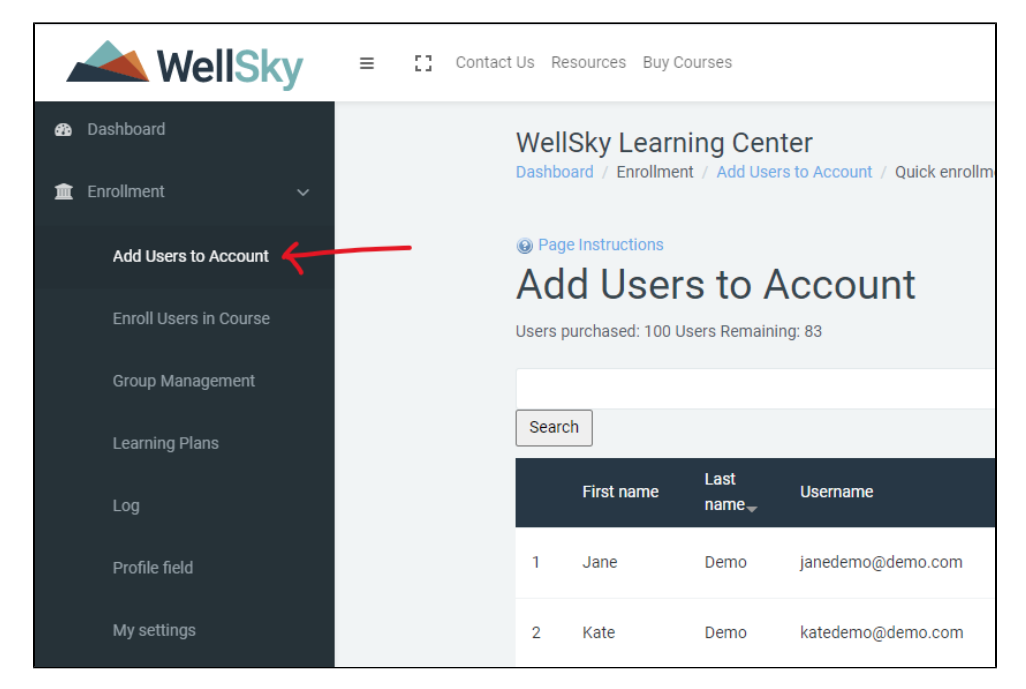

 Click the icon to disable user.
 Disabling / suspending a user's account will disable their access to the WellSky Learning Center. Nothing will be deleted (competed courses / transcript), the account can also be reactivated.

|                                                     | 📥 WellSky                                 | E Contact Us Resources Buy Courses      |     |            |      |                    |                    |                          |                     |      | A Thomas BrothersYou an                                       | A Thomas BrothersYou are logged in as Demo Director |  |  |
|-----------------------------------------------------|-------------------------------------------|-----------------------------------------|-----|------------|------|--------------------|--------------------|--------------------------|---------------------|------|---------------------------------------------------------------|-----------------------------------------------------|--|--|
| <ul> <li>Dashboard</li> <li>Enrollment ~</li> </ul> |                                           |                                         | We  |            |      |                    |                    |                          |                     |      |                                                               |                                                     |  |  |
|                                                     | Add Users to Account Add Users to Account |                                         |     |            |      |                    |                    |                          |                     |      |                                                               |                                                     |  |  |
|                                                     |                                           | Users purchased: 100 Users Remaining 83 |     |            |      |                    |                    |                          |                     |      |                                                               |                                                     |  |  |
|                                                     |                                           |                                         | Sea | rch        | Last |                    |                    |                          |                     |      |                                                               |                                                     |  |  |
|                                                     |                                           |                                         |     | First name | name | Username           | Email              | Agency                   | Position            | Role | Group                                                         |                                                     |  |  |
|                                                     |                                           |                                         | 1   | Jane       | Demo | janedemo@demo.com  | janedemo@demo.com  | Demo - LMS<br>(Internal) | Manager             | User | Nancy Marcin, Encinitas, Home Health, test<br>sub group       | •• <del>{</del>                                     |  |  |
|                                                     |                                           |                                         | 2   | Kate       | Demo | katedemo@demo.com  | katedemo@demo.com  | Demo - LMS<br>(Internal) | Registered<br>Nurse | User | Encinitas, Nancy Marcin, Home Health                          | ••                                                  |  |  |
| *                                                   |                                           |                                         | 3   | Phil       | Demo | phildemo@demo.com  | phildemo@demo.com  | Demo - LMS<br>(Internal) | PT                  | User | Encinitas, Nancy Marcin, Joan Demo, Home<br>Health, New Group | 00                                                  |  |  |
|                                                     |                                           |                                         | 4   | Stephanie  | Demo | stephanie@demo.com | stephanie@demo.com | Demo - LMS<br>(Internal) | Registered<br>Nurse | User | Nancy Marcin, Joan Demo, Encinitas                            | 00                                                  |  |  |